# Подготовка устройства к работе , обновление программы.

Программу и драйвера можно скачать с сайта по ссылкам.

Драйвер электронного ключа Senslock http://senselock.ru/files/senselock\_windows\_2.52.1.0.rar http://senselock.ru/files/senselock windows 3.1.0.0.zip

Драйвер базового блока . Чип FTDI. Выберите в соответствии с Вашей операционной системой.

http://www.ftdichip.com/Drivers/D2XX.htm

Актуальная версия программы.

http://mercedesinstrument.com/data/documents/Setup-Mercedes-Instrument-V12.00.rar

#### Установка (обновление) программы.

Скачиваем установочный файл программы Setup Mercedes Instrument. Запускаем и устанавливаем.

## Установка драйвера усб-ключа.

Скачиваем архив с драйверами и распаковываем. Подключаем к компьютеру усб-ключ, операционная система предложит установку драйвера. Нужно указать на распакованную папку с драйверами, в соответствии с вашей операционной системой.

#### Установка драйвера FTDI.

Скачиваем драйвер FTDI, в соответствии с вашей операционной системой, и распаковываем.

Подключаем базовый блок у усб компьютера. Операционная система предложит установку драйвера устройства, указываем на папку с драйверами. Производиться установка 2-х драйверов.

Обновление прошивки устройства (firmware), если требуется. Подключаем базовый блок к компьютеру, должен гореть светодиод MODE.

программу Update Prog (Пуск -> Запускаем Программы — > Mercedes Instrument - > Update Prog). В появившемся окошке нажимаем кнопку Start, и указываем файл прошивки. По умолчанию файл прошивки находиться в каталоге установки программы ( Programm Files - > Mescedes Instrument) и называется Firmware Vxx.fwb . моргать светодиод MODE и пойти прогресс с Должен процентами. Дождитесь окончания процедуры. После окончания процедуры обновления закрываем программу Update Proq и можно запускать Mercedes Instrument .

## Устанавливаем и запускаем.

Для работы программы достаточно усб-ключа. Если требуется работа с устройством , то порядок действий следующий. 1) Подключаем усб-ключ.

2) Подключаем базовый блок. Ждём 3-5 сек. пока определиться усб в системе. Светодиод MODE горит , символизируя режим загрузчика. Из этого состояния можно обновлять прошивку(firmware).

3) Запускаем рабочую программу Mercedes Instrument . Светодиод MODE должен погаснуть - базовый блок перешёл в рабочий режим.

Можно пользоваться.

Питание – любой подходящий (лучше лабораторный) блок питания с током от ЗА(если планируется тестировать на столе ECU,ISM,7G или ESL , то минимум 5А) , 13-14в .

# В папке установки программы , по умолчанию Program Files/Mercedes Instrument , вся документация и помощь по работе с программой.

К серверу расчетов подключено.